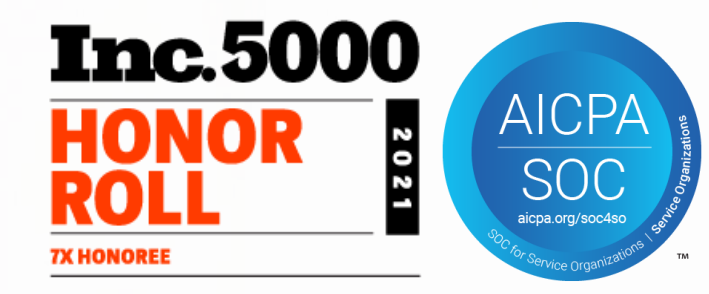

# **Process of EPF E-Nomination**

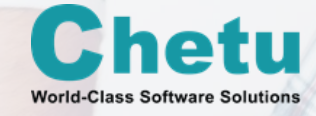

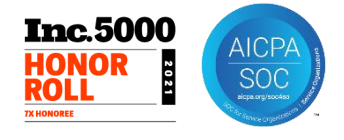

# Steps for UAN activation through UAN Member Portal

Only having a UAN number or an account is not enough. If you want to avail the benefits of UAN, you will have to activate your UAN number. You can activate your UAN number on the unified EPFO portal as per the step-by-step process given below.

Visit the link: https://unifiedportal-mem.Epfindia.Gov.In/memberinterface/

Click on Activate your UAN which will be below the Login column of the page.

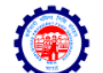

EMPLOYEES' PROVIDENT FUND ORGANISATION, INDIA MINISTRY OF LABOUR & EMPLOYMENT, GOVERNMENT OF INDIA

#### Dear EPF Members !!

e-Nomination. e-Nomination is not mandatory for filing of advance claim. C Important notice about Aadhaar linking. Click here. Benefits for Unorganised workers registering on e SHRAM portal. Click here Kind attention Members. Now Aadhaar is mandatory for filing ECR.

🖒 Important notice about EDLI. Click here to read. 🏓

🖒 Important notice about Bank Account Linking with UAN. Click here to read 🕒

🌲 EPFO NEVER ASKS YOU TO SHARE YOUR PERSONAL DETAILS LIKE AADHAAR, PAN, BANK DETAILS ETC OVER PHONE.

EPFO NEVER CALLS ANY MEMBER TO DEPOSIT ANY AMOUNT IN ANY BANK

A PLEASE DO NOT RESPOND TO SUCH CALLS.

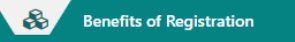

Download/Print your Updated Passbook anytime.

Download/ Print your UAN Card.

Wembers with authenticated Aadhaar and Bank details seeded against their UAN can now submit their PF Withdrawal/Settlement/Iransfer claims online. Universal Account Number (UAN)

**MEMBER e-SEWA** 

Enter UAN

Password

portant Links

Activate UAN

🖒 Know your UAN

Z. Giz

Reset

UAN

Password

Captcha

One mobile number can be used for one reaistration only.

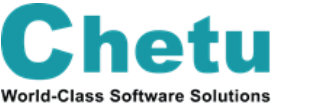

On this page you are required to enter your UAN, name, date of birth, mobile no and the captcha code and then click on **get authorization pin**. You will receive the pin on your mobile number.

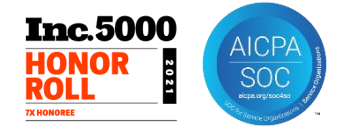

Under the disclaimer section, click on the **I agree** checkbox and then enter the OTP that you have received on your mobile number. Click on the **Validate OTP and Activate UAN** button

After your UAN is activated, you will receive a password on your registered mobile number which will be used for accessing your UAN account.

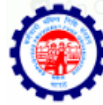

EMPLOYEES' PROVIDENT FUND ORGANISATION, INDI

IINISTRY OF LABOUR & EMPLOYMENT, GOVERNMENT OF INDIA

Universal Account Number (UAN) MEMBER e-SEWA

Activate your Uan

| UAN                                                                                                    | TO A REAL PROPERTY OF THE PROPERTY OF THE PROP |
|----------------------------------------------------------------------------------------------------|----------------------------------------------------------------------------------------------------|
| AADHAAR *                                                                                                    |                                                                                                    |
| Name *                                                                                                    | 9                                                                                                    |
| Date of Birth *                                                                                                    | 00/07/100                                                                                                    |
| Mobile No. *                                                                                                    | 7-0000000                                                                                                    |
| ☑ I hereby consent to provide my Aadhaar Number, One<br>authentication for the purpose of establishing my identit<br>available with Aadhaar for the purpose of activating UAN | e Time Pin (OTP) data for Aadhaar based<br>y and I agree to share my basic details as                                                                                                    |
| Enter OTP *                                                                                                    |                                                                                                    |
| Validate OTP and Activate UAN                                                                                                    | Reset                                                                                                    |
|                                                                                                    |                                                                                                    |

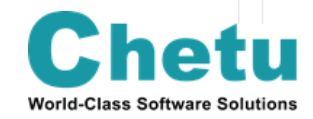

# **Steps for E-Nomination through UAN Member Portal**

Inc.5000

ROLL

SOC

YOU HAVE TO LOGIN HERE THROUGH YOUR CREDENTIALS

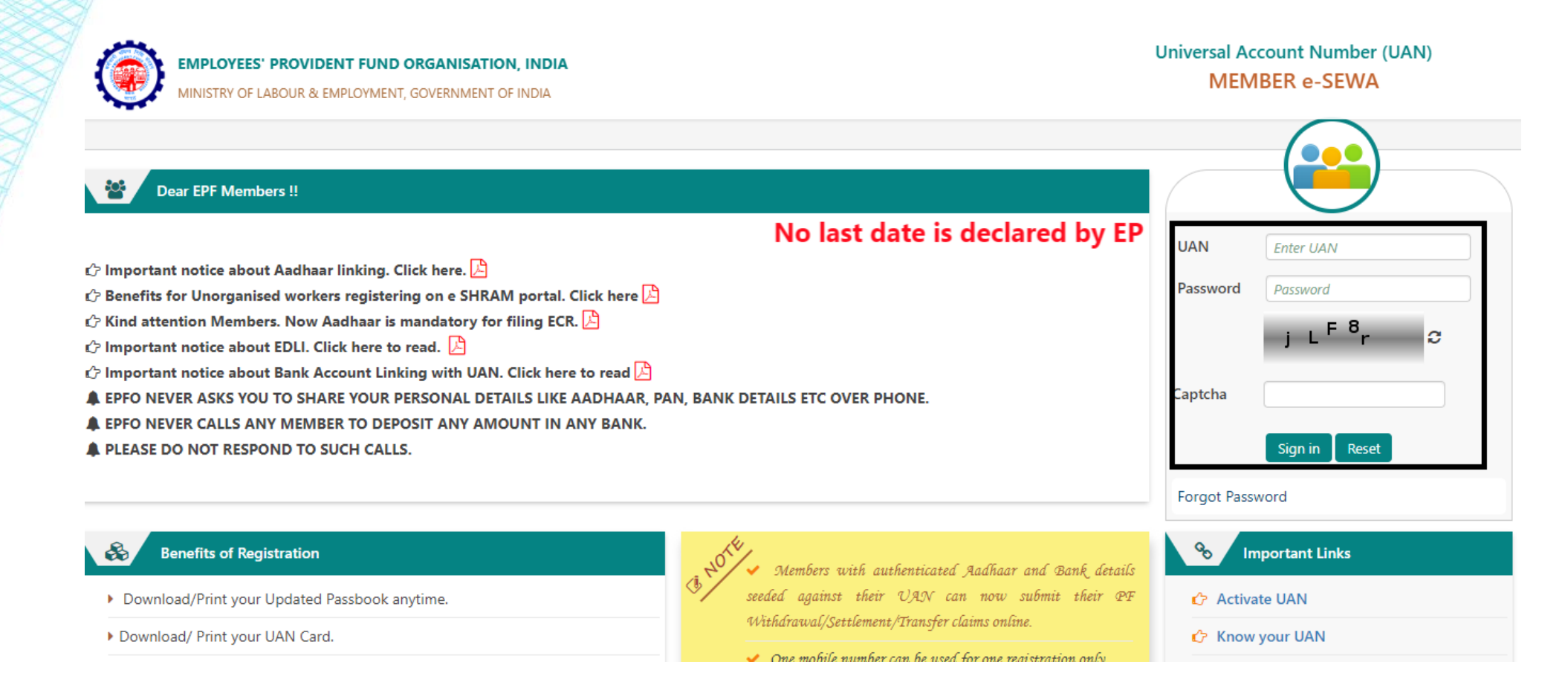

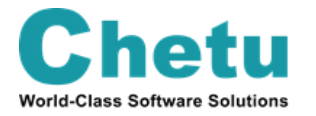

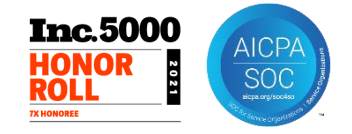

## After signing in, the following screen will appear.

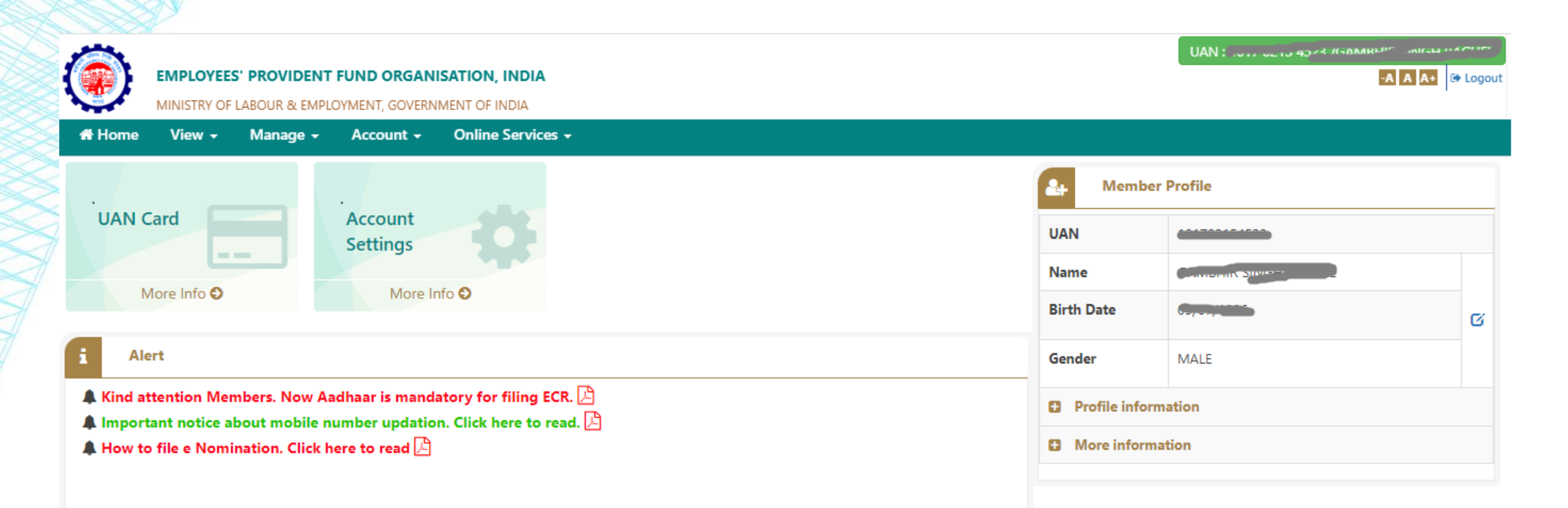

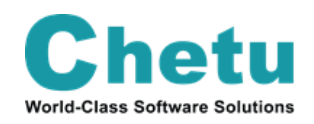

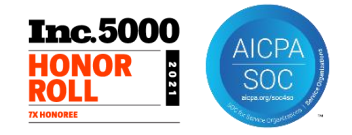

## First click on tab **View** >> then you will have to click on **Profile**

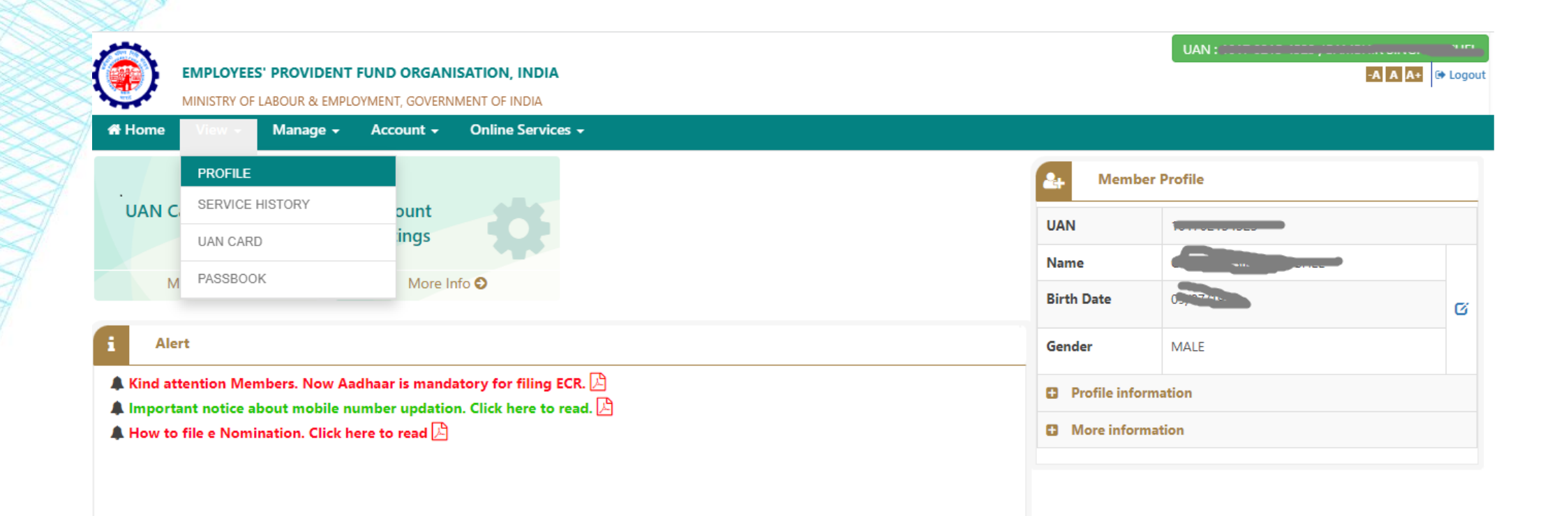

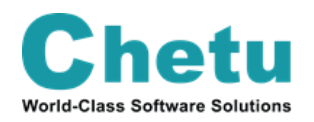

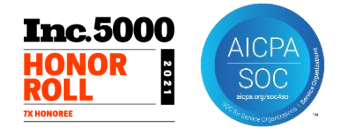

After clicking on the **Profile** tab, then the following screen will appear. Please submit your basic details here.

| Home View <del>-</del> | Manage 🗸  | Account - | Online Services -        |                                                                                                    |   |
|------------------------|-----------|-----------|--------------------------|----------------------------------------------------------------------------------------------------|---|
|                        |           |           | CHEL/1017                | 0215 5257                                                                                                    |   |
|                        |           |           | 7                        | ø                                                                                                    |   |
|                        |           |           | <b>G</b>                 |                                                                                                    |   |
|                        |           |           | Member Details           |                                                                                                    |   |
| Char                   | ige Photo |           |                          |                                                                                                    |   |
| % Quick Links          |           |           | Name                     |                                                                                                    |   |
| O QUICK LINKS          |           |           | Date Of Birth            | ,                                                                                                    |   |
| Passbook               |           |           | Gender                   | MALE                                                                                                    |   |
| Service & Nomina       | ition     |           | Father's/ Husband's Name | Contraction of the Contraction of the Contraction o |   |
|                        |           |           | Relation                 | FATHER                                                                                                    |   |
|                        |           |           | Is International Worker  | NO                                                                                                    |   |
|                        |           |           | Qualification            | GRADUATE                                                                                                    | 1 |
|                        |           |           | Marital Status           | MARRIED                                                                                                    | 1 |
|                        |           |           | Permanent Address        | Not Available                                                                                                    | 1 |
|                        |           |           | Current Address          | Not Available                                                                                                    | Ø |
|                        |           |           | Differently Abled        | NO                                                                                                    |   |

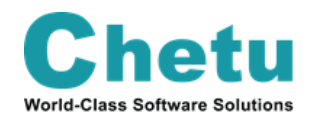

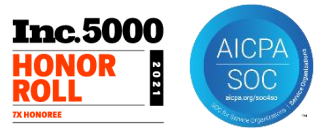

# After completing your profile details.

Click on the **Manage** tab >> then you will have to click on the **E-Nomination** tab

|                 | EES' PROVIDENT FUND ORGAN | GAMBHIR SINGH BAGHEL(10<br>NISATION, INDIA |                            | UAN : 1017 0015 1000 (CANADI ID ) |
|-----------------|---------------------------|--------------------------------------------|----------------------------|-----------------------------------|
| Not Home View - | Manage - Account -        | Online Services -                          |                            |                                   |
|                 | BASIC DETAILS             | Member Details                             |                            |                                   |
| 1               | CONTACT DETAILS           |                                            |                            |                                   |
| Cha             | RYC                       | Name                                       |                            | 1                                 |
| % Quick Links   | E-NOMINATION              | Date Of Birth                              | C.,, 100,000               | Ø                                 |
| Passbook        | MARK EXIT                 | Gender                                     | MALE                       | 1                                 |
| Service & Nomin | ation                     | Father's/ Husband's Name                   |                            |                                   |
|                 |                           | Relation                                   | FATHER                     |                                   |
|                 |                           | Is International Worker                    | NO                         |                                   |
|                 |                           | Qualification                              | GRADUATE                   | 8                                 |
|                 |                           | Marital Status                             | MARRIED                    | 8                                 |
|                 |                           | Permanent Address                          | yan, tenon men             |                                   |
|                 |                           |                                            |                            |                                   |
|                 |                           | Current Address                            | And Dest Amount Takeil Mak |                                   |
|                 |                           | Cancin Address                             |                            |                                   |
|                 |                           |                                            | 474.00                     |                                   |
|                 |                           | Differently Abled                          | NO                         |                                   |

Chetu World-Class Software Solutions

edportal-mem.epfindia.gov.in/memberinterface/.../geteNominationPage? HD...

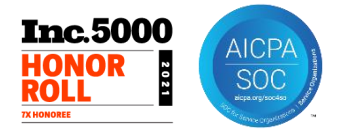

After clicking on **E-Nomination**, the following screen will appear. Please review all information as correct before clicking the **Proceed** button.

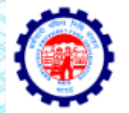

| A 1993 A 199 |                 |               |                |          |                                                             | UAN : 1017 0015 1500 |        | UNUILL |
|--------------|-----------------|---------------|----------------|----------|-------------------------------------------------------------|----------------------|--------|--------|
|              | EMPLOYEE        | S' PROVIDENT  | FUND ORGAN     | ISATION  | , INDIA                                                     | -                    | A A A+ | 🕩 Logo |
|              | MINISTRY OF     | LABOUR & EMPL | OYMENT, GOVERN | IMENT OF | INDIA                                                       |                      |        |        |
| 🖀 Home       | View 🗸          | Manage 🗸      | Account +      | Online   | e Services -                                                |                      |        |        |
| Profile      |                 |               |                |          |                                                             |                      |        |        |
| UAN:         |                 |               |                |          |                                                             |                      |        |        |
| Name:        |                 |               |                |          |                                                             |                      |        |        |
| Date of B    | irth:           |               |                |          |                                                             |                      |        |        |
| Gender:      |                 |               |                |          | MALE                                                        |                      |        |        |
| Father's /   | Husband's Na    | ime:          |                |          |                                                             |                      |        |        |
| Marital St   | atus:           |               |                |          | MARRIED                                                     |                      |        |        |
| Permaner     | nt Address:*    |               |                |          | mage & Postmino, se, The Malager Philad PHIND MADUW PRODUCT |                      |        |        |
| Current A    | ddress:*        |               |                |          |                                                             |                      |        |        |
| Date of jo   | oining EPF, Sch | eme 1952:     |                |          | 01/06/9000                                                  |                      |        |        |
| Date of jo   | oining FPS, Sch | ieme 1971:    |                |          | Not Provided                                                |                      |        |        |
| Date of jo   | oining EPS, Sch | ieme 1995:    |                |          | 01700/2021                                                  |                      |        |        |
|              |                 |               |                |          | Proceed                                                     |                      |        |        |

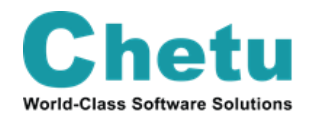

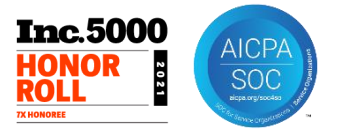

While submitting your E-Nomination, you will be required to make certain declarations. On the new webpage, the portal will ask you, **Having Family?** You will be required to answer this as **Yes/No**.

| I                     | MPLOYEES'     | PROVIDENT   | FUND ORGANI     | SATION, INDIA                      |                             |     | UAN:               | -A A A+      |
|-----------------------|---------------|-------------|-----------------|------------------------------------|-----------------------------|-----|--------------------|--------------|
| M<br>Home             | INISTRY OF LA | BOUR & EMPL | OYMENT, GOVERNI | MENT OF INDIA<br>Online Services + |                             |     |                    |              |
| 오 Profile deta        | ails saved su | ccessfully. |                 |                                    |                             |     |                    |              |
| Family Decl           | aration       |             | τ               |                                    |                             |     |                    |              |
| Having                | Family?       |             | O Yes ○ No      |                                    |                             |     |                    |              |
| Iominatior            | History       |             |                 |                                    |                             |     |                    |              |
| Display 10            | ✓ records     | oer page    |                 |                                    |                             |     |                    | Sea          |
|                       | Sr No.        |             | Status          |                                    | Nomination Details          | Nom | nation Date & Time |              |
|                       |               |             |                 |                                    | No Nomination History found |     |                    |              |
| Showing 0 to          | 0 of 0 entri  | es          |                 |                                    |                             |     |                    | Previous Nex |
| etu<br>ware Solutions |               |             |                 | Confide                            | ntial – Chetu, Inc.         |     |                    |              |

World-Cl

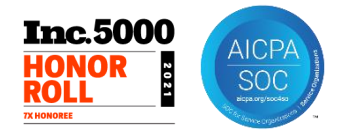

-A A A+ 🕒 Logou

Help File

Remove

If you select **Yes**, then you will be required to enter the following details of the family member you are nominating.

Online Services -

Date of Birth\*

DD/MM/YYYY

Gender\*

-Select Gende

Relation

-Select Relation--

Address\*

Locality (Max Length 30 char,

Street (Max Length 30 char)

City

Select State

---Select District-

Same as member

Guardian

0

Photo

Click Here To Upload Photograph

EMPLOYEES' PROVIDENT FUND ORGANISATION.

Account -

● Yes ○ No

Name

Max 85 character

- Aadhaar
- Name
- Date of birth
- Gender
- Relation
- Address
- Guardian
- Photo (photograph size cannot exceed 100 KB)

You can add additional details of more than one family member if you wish to have more than one nominee by clicking on **Add row** option.

# Home

View 🗸

**Family Declaration** 

Having Family?

**Add Family Details** 

AADHAAR\*

Enter AADHAAR No.

After that Click on Save Family Details.

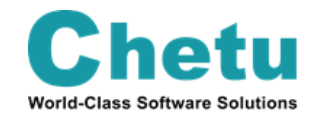

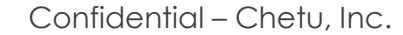

Select the family member you wish to nominate in your EPF account and percentage of share you wish to give to them.

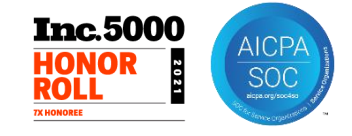

If you are making more than one nomination in your EPF account, then make sure the total percentage of share of the nominees adds up to **100 percent.** 

After that click on Save EPF nomination.

|        | EMPLOYEE<br>MINISTRY OF | S' PROVIDENT | FUND ORGAN | ISATION, INDIA<br>IMENT OF INDIA |         |                     | UAN : UAN : , Constant of the local sector of the local sector of the local |
|--------|-------------------------|--------------|------------|----------------------------------|---------|---------------------|----------------------------------------------------------------------------------------------------|
| 😭 Home | View 🗸                  | Manage 🗸     | Account -  | Online Services 🗸                |         |                     | and to other parpose.                                                                                                    |
|        |                         |              |            |                                  | Add Row | Save Family Details |                                                                                                    |
|        |                         |              |            |                                  |         |                     |                                                                                                    |

#### **EPF Nomination**

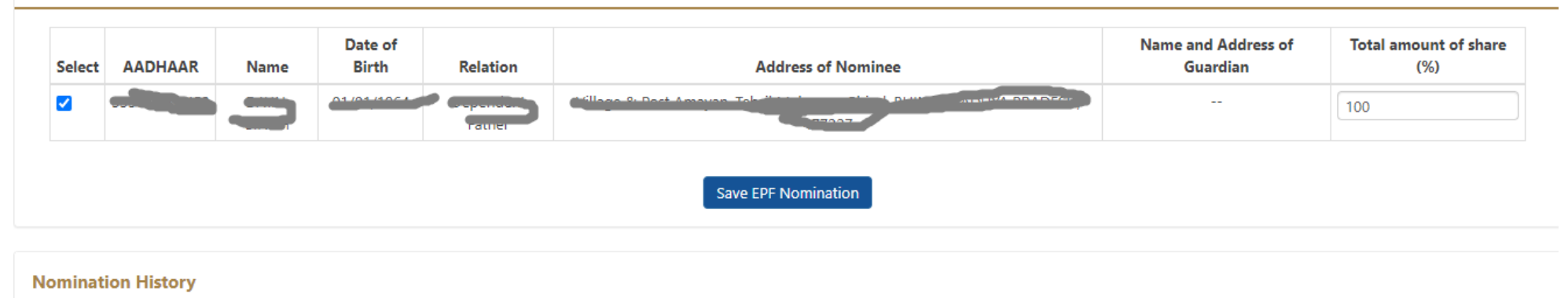

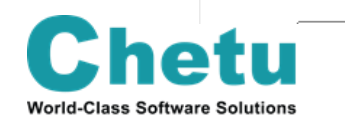

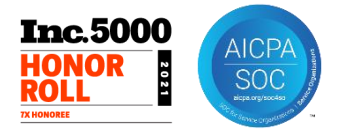

-A A A+ 🕞 Logo

EPF nomination details will be saved successfully. Similarly, you will be required to make an EPS (Employees' Pension Scheme) nomination as well.

You will be required to enter similar details as mentioned before. Note that you can make different nominations for EPF and EPS.

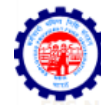

MINISTRY OF LABOUR & EMPLOYMENT, GOVERNMENT OF INDIA

EMPLOYEES' PROVIDENT FUND ORGANISATION, INDIA

#### 🖀 Home View – Manage – Account – Online Services –

| AADH | AAR* | Name* | Date of Birth* | Gender* | Relation* | Address* | Photo*                          |
|------|------|-------|----------------|---------|-----------|----------|---------------------------------|
| Ω    |      |       |                | Male 💙  |           |          | Click Here To Upload Photograph |

मैंने ईपीएफ योजनाओं के तहत विभिन्न लाभों के लिए अपनी पहचान स्थापित करने के उद्देश्य से ईपीएफओ को अपना आधार साझा करने के लिए अपने परिवार के सदस्यों / नामितों की सहमति ली है। आधार धारक इस बात से अवगत है कि उसके द्वारा प्रदान की गई जानकारी का उपयोग आधार प्रमाणीकरण प्रणाली के माध्यम से ऊपर बताए गए उद्देश्य के लिए पहचान को प्रमाणित करने के लिए किया जाएगा और किसी अन्य उद्देश्य के लिए नहीं।

I have taken the consent of my family members/nominees for sharing their aadhaar to EPFO for the purpose of establishing their identity for various benefits under EPF schemes. Aadhaar holder is aware that information provided by him/her will be used for authenticating identity through Aadhaar Authentication system for the purpose stated above and no other purpose.

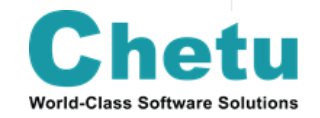

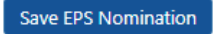

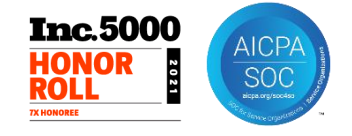

Once the details are saved, go to **E-Nomination** option under the **Manage** tab. The nomination details submitted by you will be shown as **Pending Nomination**. You are required to **e-Sign** the nomination made by you to complete the process. In you wish to view the details of your nomination, click on the **View** button.

After that click on **e-Sign** to complete the **E-Nomination**.

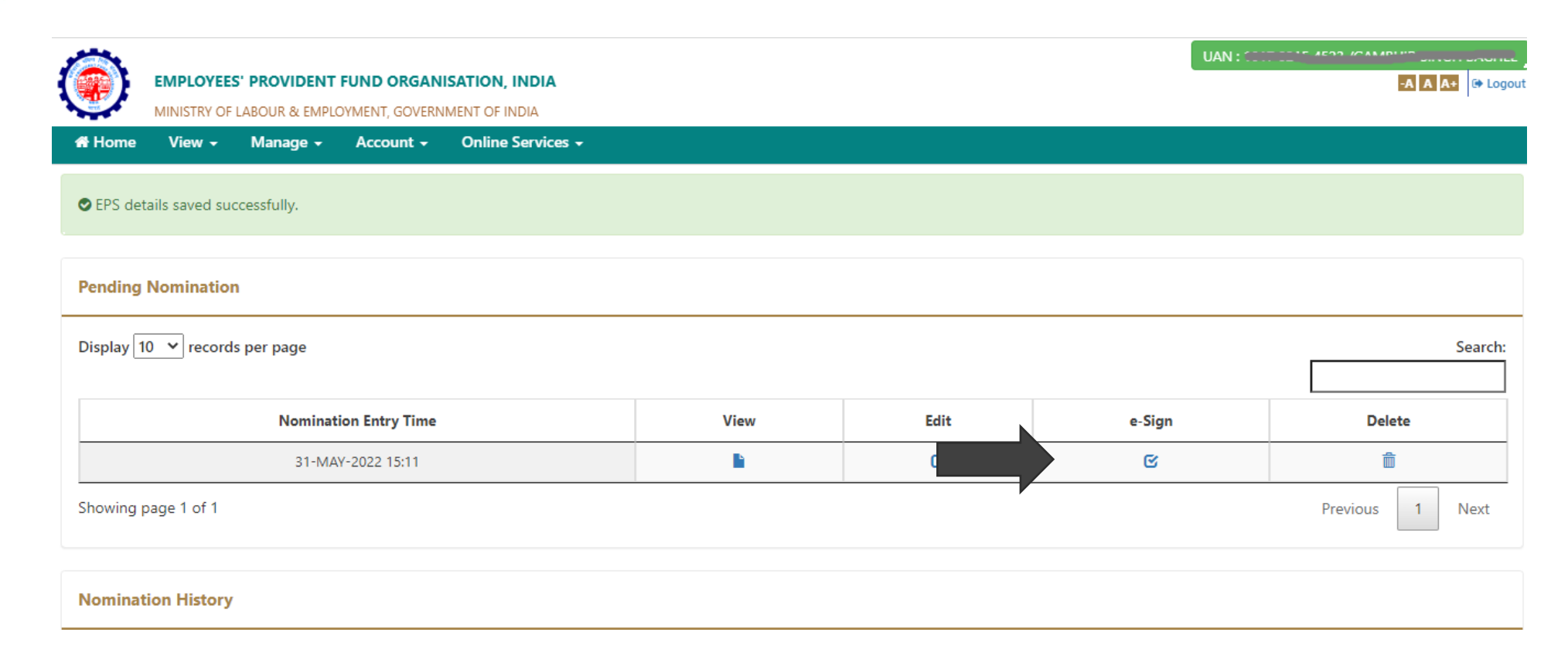

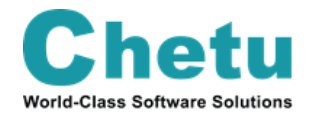

Now you click to give consent in the checkbox below.

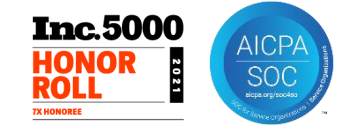

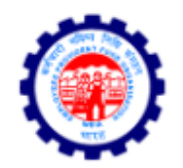

### **Employees' Provident Fund Organisation, India**

Ministry of Labour & Employment, Government of India

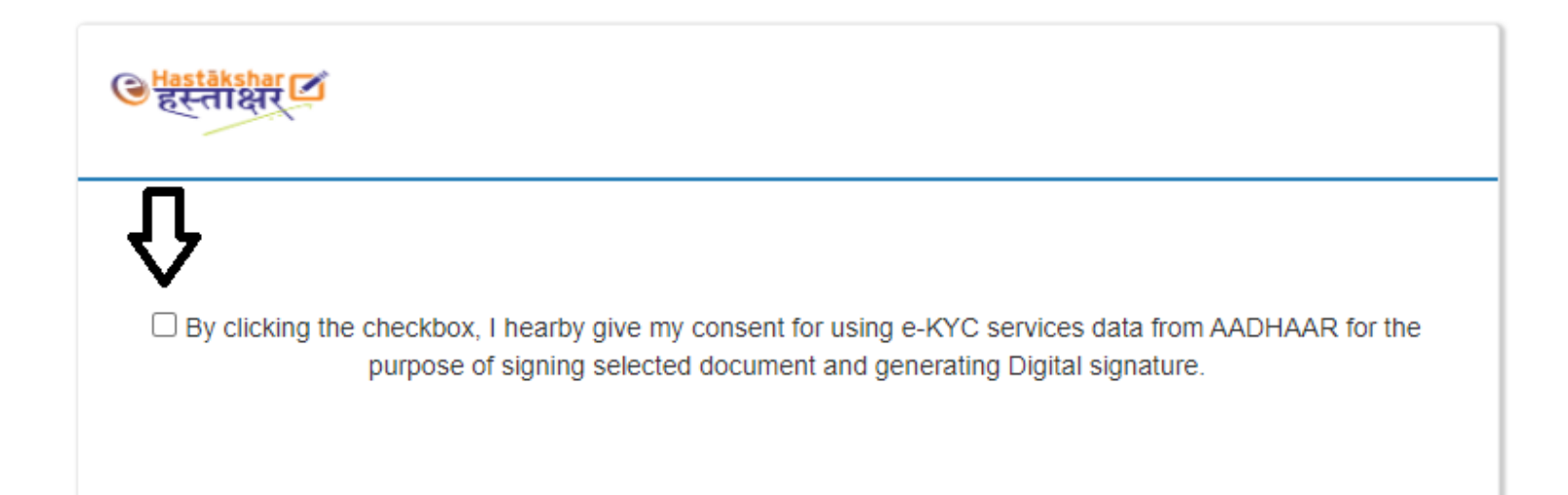

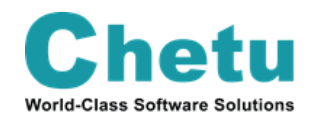

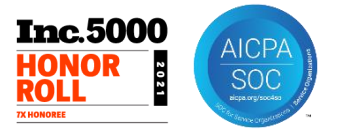

You will be re-directed to the new webpage where you will be required to enter your **Virtual ID/Aadhaar No**. of your Aadhaar Card twice.

Once entered, click on the **Get OTP** button. The OTP will be sent to your registered mobile number in the Aadhaar database.

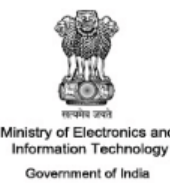

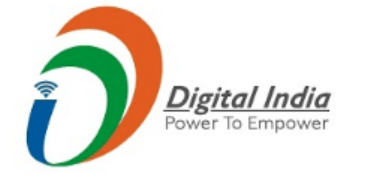

You are currently using C-DAC eSign Service and have been redirected from

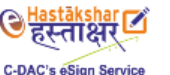

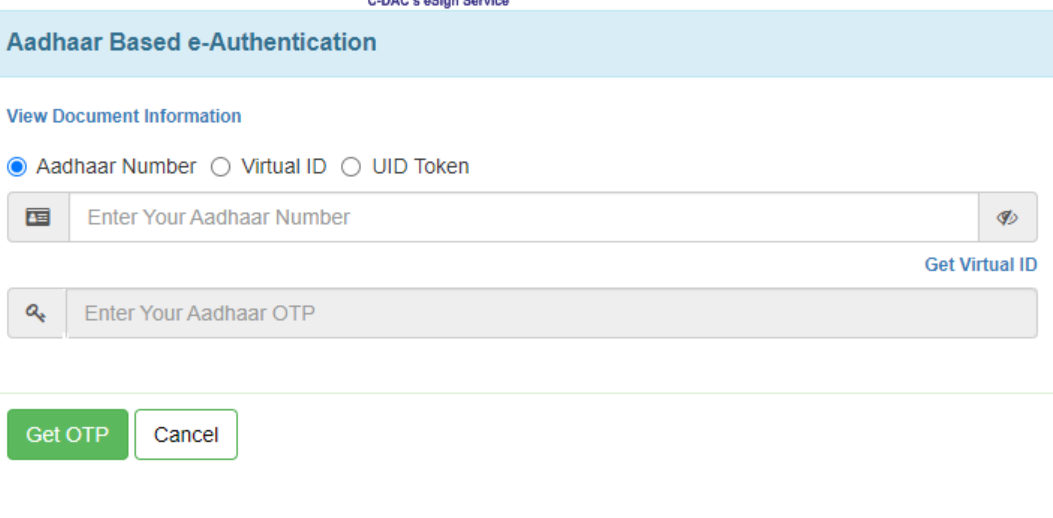

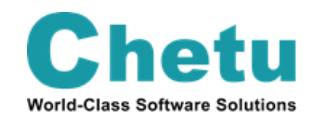

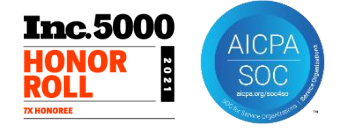

Once OTP is entered successfully, your document will be successfully completed.

Your nomination details will be saved into the EPFO records.

You can check back at any time the nomination details in the **E-Nomination** option under the **Manage** tab.

|            |              |                  |                |                   |                                                                                                    |                                               | UAN : 1017 0015 1505 ,                                       |           | 100      |
|------------|--------------|------------------|----------------|-------------------|----------------------------------------------------------------------------------------------------|-----------------------------------------------|--------------------------------------------------------------|-----------|----------|
|            | EMPLOYEE     | S' PROVIDENT     | FUND ORGAN     | SATION, INDIA     |                                                                                                    |                                               |                                                              | -A A A+   | 🕩 Logo   |
|            | MINISTRY OF  | LABOUR & EMPLO   | DYMENT, GOVERN | MENT OF INDIA     |                                                                                                    |                                               |                                                              |           |          |
| 🖶 Home     | View -       | Manage 🚽         | Account -      | Online Services - |                                                                                                    |                                               |                                                              |           |          |
| -Nominatio | on is not ma | ndatory for fili | ng of advance  | claim.            |                                                                                                    |                                               |                                                              |           |          |
| Enter New  | Nomination   |                  |                |                   | Pre Requisite for ENomination                                                                                                    |                                               |                                                              |           |          |
|            |              |                  |                |                   | <ol> <li>Your Valid Mobile no. should be linked with aadha</li> <li>Your Name, DOB and Gender as per aadhaar should be addhaar should be addhaar sho</li></ol> | aar.<br>uld be available.                     |                                                              |           |          |
|            |              |                  |                |                   | <ol> <li>Your address should be available if not please fill</li> <li>Your profile photograph should be uploaded if no<br/>Profile)</li> </ol>                                                                                                    | address in profile pa<br>ot please upload you | age to fill new nomination.<br>ur profile photograph. ( Menu | : View -> |          |
| Nominati   | ion History  | s per page       |                |                   |                                                                                                    |                                               |                                                              |           | Search:  |
| Display [1 | - Tecoru     | s per page       |                |                   |                                                                                                    |                                               |                                                              |           | Jean chi |
| :          | Sr No.       |                  |                | Status            | Nomination Details                                                                                                    |                                               | Nomination Date & Time                                       |           |          |
|            | 1            |                  | 🗸 Nomi         | nation Successful | h i                                                                                                    |                                               | 31-MAY-2022 15:25                                            |           |          |

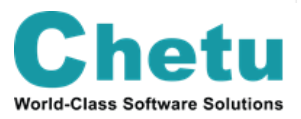

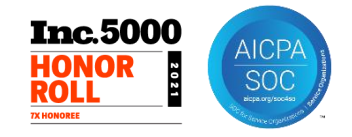

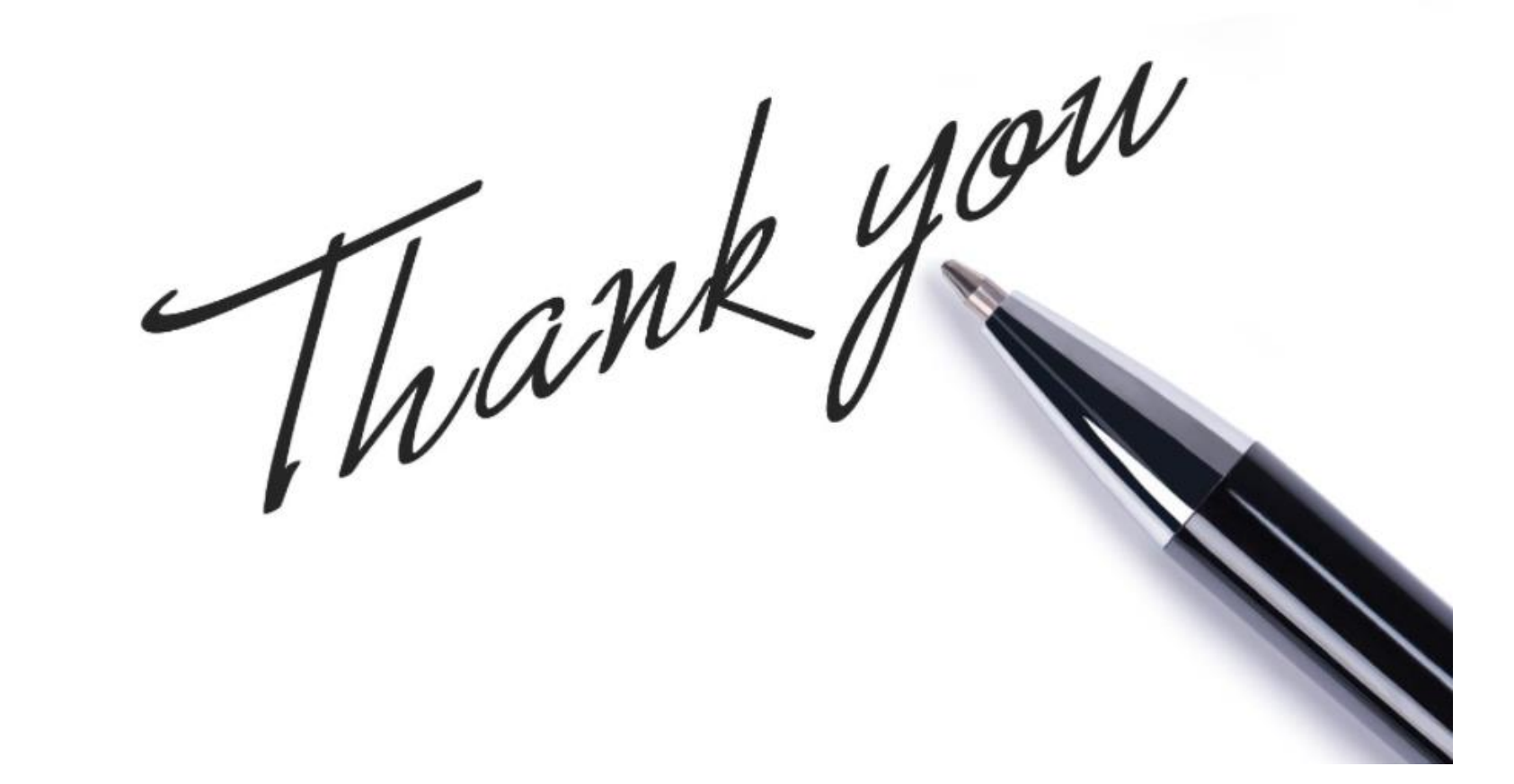

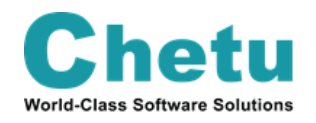